confidential

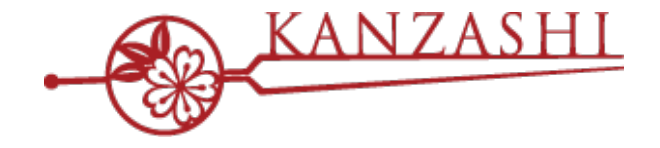

## スタイリストのかんざし利用設定 (minimo 連携解除/再開手順が含まれます)

# 

2021 May - パシフィックポーター株式会社

## 1.スタイリストの利用設定を変更する前に

#### 利用設定の注意事項

スタイリストの利用設定を変更する場合には、以下に留意してださい。

スタイリストの利用設定を変更できるのは、未統合のスタイリストになります。
統合済みスタイリストの設定は変更できません。

利用を停止したスタイリストは、予約等の情報が連携されなくなります。 また、停止前に反映済みの情報は削除されませんので、ご注意ください。

媒体上から削除されたスタイリストは、かんざし側で検知されたタイミングで利用停止の状態に 自動的に更新されます。削除されたスタイリストは再開することができません。

Minimo スタイリストは、利用停止すると同時に、minimo サロンツールとの連携が解除され、 再開すると同時に、minimo サロンツールとの連携が再開されます。

利用停止状態のスタイリストは、1年経過すると、かんざしの画面上に表示されなくなります。 表示されていないスタイリストを再開させたい場合は、お問い合わせください。

## 2.スタイリスト利用設定の変更手順

#### ■STEP1 スタイリスト統合画面を開く

かんざしのスタイリスト統合画面を開き、未統合のスタイリスト一覧を確認してください。 停止中のスタイリストを再開させたい場合は、「すべて表示する」ボタンを押してください。 統合済みスタイリストが対象の場合は、事前にスタイリストを分離してください。

| - Co-KAN                                                                             | IZASHI    | 🛉 ホーム 🛛 🋗 予約管理 | 🛔 顧客管理 | ▶ 掲載管理   | ✿ 設定   | • | ٥                  |
|--------------------------------------------------------------------------------------|-----------|----------------|--------|----------|--------|---|--------------------|
| 基本設定 毎月の受付設定 スタイリスト設定 媒体設定 通知設定 その他                                                  |           |                |        |          |        |   |                    |
| スタイリスト設定 シフト設定 勤務パターン作成 スタイリスト統合                                                     |           |                |        |          |        |   |                    |
| ⑦ スタイリスト統合 ?     同一スタイリストにチェックをいれて、一人のスタイリストとして統合してください     ◎ 凡例を表示     総合資みスタイリスト 2 |           |                |        |          |        |   |                    |
| 統合候補                                                                                 | 予約媒体      | 役割             |        |          | 氏名     |   | スタイリスト詳細・分離        |
|                                                                                      | B楽        | スタイリスト         |        | かんざし たろう |        |   | 表示する               |
| <b>未統合のスタイリス</b><br>統合候補                                                             | ト<br>予約媒体 | 役割             |        |          | 氏名     |   | すべて表示する<br>利用停止・再開 |
|                                                                                      | minimo    | スタイリスト         |        | かんる      | ざし たろう |   | 停止する               |

## 3.スタイリスト利用設定の変更手順

#### ■STEP2 対象のスタイリストの「停止する/再開する」ボタンを押す

対象の未統合スタイリストのかんざし利用を「停止する」または「再開する」ボタンを押してください。 停止すると、対象のスタイリストは非表示状態になります。 また、停止中のスタイリストは、統合候補として選択できません。再開すると、選択可能となります。

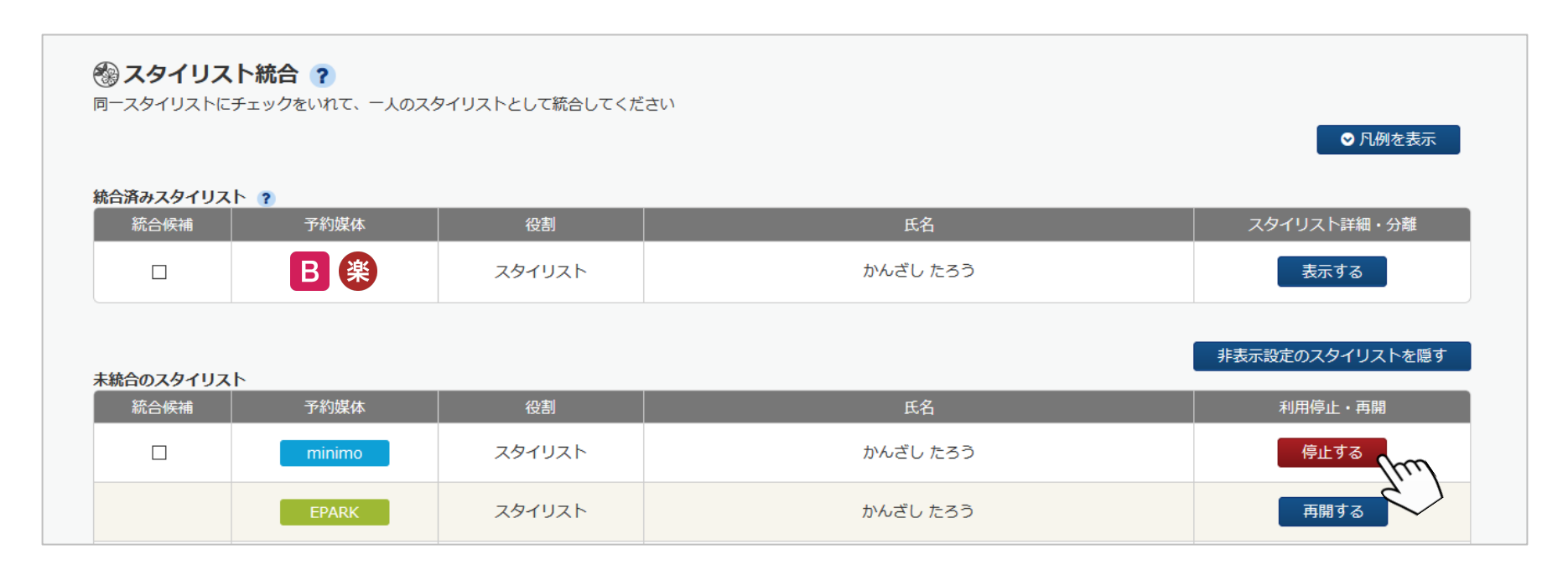

minimo スタイリストは、利用停止すると同時に、minimo サロンツールとの連携が解除され、 再開すると同時に、minimo サロンツールとの連携が再開されます。